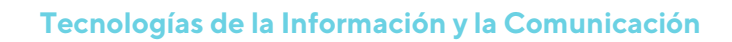

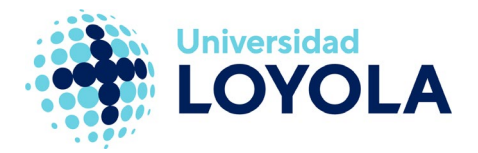

# **CONFIGURAR CUENTA DE OUTLOOK**

Al abrir por primera vez el cliente de correo Outlook nos saltará el asistente para configurarlo.

Simplemente debemos seguir los pasos que aquí se detallan y tendremos nuestra cuenta de correo configurada en Office365.

NOTA: es probable que alguna ventana sea algo distinta, según la versión de Outlook instalada en el ordenador.

1. El proceso se inicia con un "Mensaje de bienvenida" del estilo:

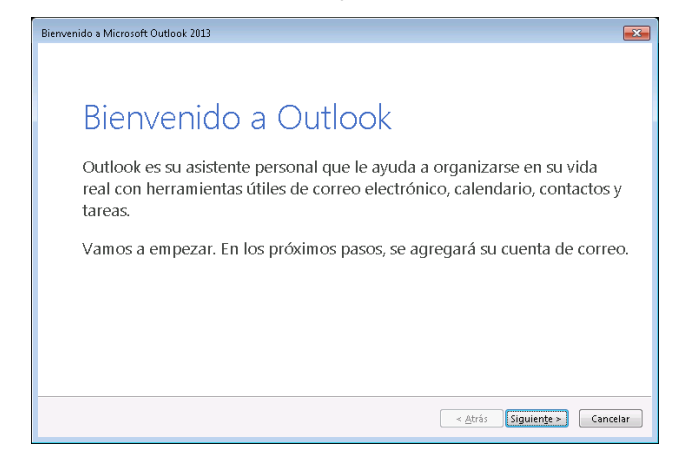

2. Al pulsar en el botón "Siguiente", nos preguntará si queremos agregar una cuenta de correo. Tenemos que decir que "Sí".

| Configuración de la cuenta de Microsoft Outlook                                                                                                    | <b>X</b>       |
|----------------------------------------------------------------------------------------------------|----------------|
| Agregar una cuenta de correo electrónico                                                                                                    | ×              |
| Use Outlook para conectarse a las cuentas de correo electrónico como, por ejemplo, las cuentas de Microsoft Excha<br>Server o una cuenta de Exchange Online como parte de Microsoft Office 365. Outlook también funciona con cuent<br>IMAPy Exchange ActiveSync. | nge<br>as POP, |
| ¿Desea configurar Outlook para que se conecte a una cuenta de correo?<br>@ ឪ្យី<br>No                                                                                                    |                |
|                                                                                                    |                |
|                                                                                                    |                |
|                                                                                                    |                |
| < <u>A</u> trás Siguiente > C                                                                                                    | ancelar        |

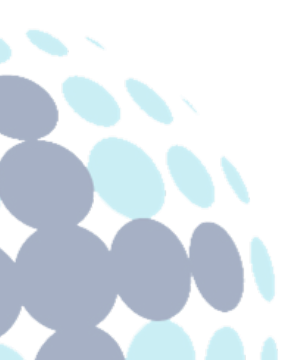

## **Campus Sevilla**

Avda. de las Universidades s/n. 41704 - Dos Hermanas, Sevilla, España. Tel. +34 955 641 600

## Campus Córdoba

Escritor Castilla Aguayo, 4. 14004 - Córdoba, España. Tel. +34 957 222 100

#### **Campus Granada**

Calle Prof. Vicente Callao, 15 18011 Granada, España. Tel. +34 958 185 252

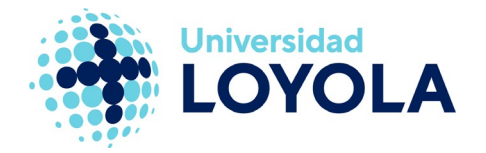

3. En el caso de estar configurando la cuenta de la Universidad, basta con indicar la dirección de correo.

| gregar cuenta                                                          |                                                              |   |
|------------------------------------------------------------------------|--------------------------------------------------------------|---|
| Configuración automática de la cu<br>Outlook puede configurar automáti | ienta<br>camente muchas de las cuentas de correo electrónico | 、 |
| Quenţa de correo electrónico                                           |                                                              |   |
| Şu nombre:                                                             | Elemeter Yolanda Skincher                                    |   |
| Dirección de correo electrónico:                                       | Ejemplo: volanda@contoso.com                                 |   |
|                                                                        |                                                              |   |
|                                                                        |                                                              |   |
| Configuración manual o tipos de s                                      | ervidores adicionales                                        |   |
|                                                                        |                                                              |   |

4. Al pulsar en el botón "Siguiente" se iniciará el proceso de configuración de la cuenta:

| lgregar cuenta 🔤      |                                                                                                    |          |  |
|-----------------------|----------------------------------------------------------------------------------------------------|----------|--|
| Buscando la           | configuración de servidor de correo                                                                                                    | ×        |  |
| Configuració          | * * * * *                                                                                                    |          |  |
| Outlook est<br>✓<br>→ | á completando la configuración de su cuenta. Esta operación puede tardar varios minutos:<br>Establecer conexión de red<br>Buscar la configuración de<br>Iniciar sesión en el servidor de correo |          |  |
|                       |                                                                                                    |          |  |
|                       | <a>Atrás</a> Siguiențe >                                                                                                    | Cancelar |  |

En este proceso, se solicitará la contraseña de nuestra cuenta.

**Nota:** En esta pantalla, cerciorarse de que el dominio es "@uloyola.es" si eres personal de la Universidad o "@al.uloyola.es" si eres alumno.

## Ejemplo: usuario@uloyola.es / usuario@al.uloyola.es

## Campus Sevilla

Avda. de las Universidades s/n. 41704 - Dos Hermanas, Sevilla, España. Tel. +34 955 641 600

## Campus Córdoba

Escritor Castilla Aguayo, 4. 14004 - Córdoba, España. Tel. +34 957 222 100

## Campus Granada

Calle Prof. Vicente Callao, 15 18011 Granada, España. Tel. +34 958 185 252

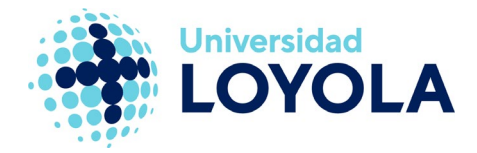

5. Una vez introducida la contraseña, tendremos lista la configuración de la cuenta y aparecerá una pantalla como la siguiente:

| gregar cuenta        |                                                                    |                            |
|----------------------|--------------------------------------------------------------------|----------------------------|
| Buscando la          | a configuración de servidor de correo                              | ×                          |
| Configuració         | n                                                                  |                            |
| Outlook es           | tá completando la configuración de su cuenta. Esta operación puede | e tardar varios minutos:   |
| ~                    | Establecer conexión de red                                         |                            |
| ~                    | Buscar la configuración de                                         |                            |
| ~                    | Iniciar sesión en el servidor de correo                            |                            |
| ;Enho                | rabuenal Su cuenta de correo se ha configurado correctamente y est | á lista para usar.         |
| 🖸 <u>C</u> ambiar II | a configuración de la cuenta                                       | Agregar otra cuenta        |
|                      |                                                                    | < Atrás Finalizar Cancelar |

Al pulsar en "Finalizar" se iniciará Outlook.

**NOTA:** Al ser la primera vez que se abre Outlook, puede tardar algo más en finalizar el proceso, ya que está preparando el buzón de correo.

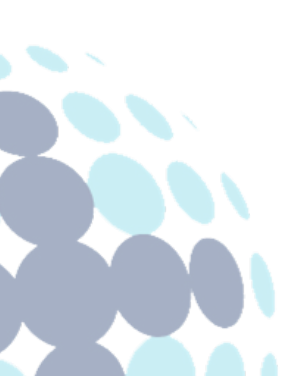

## Campus Sevilla

Avda. de las Universidades s/n. 41704 - Dos Hermanas, Sevilla, España. Tel. +34 955 641 600

## Campus Córdoba

Escritor Castilla Aguayo, 4. 14004 - Córdoba, España. Tel. +34 957 222 100

## **Campus Granada**

Calle Prof. Vicente Callao, 15 18011 Granada, España. Tel. +34 958 185 252